## 徐州医科大学图书馆[MyET 英语口语大赛]

## 一、 参赛流程

1、进入比赛官网:点选「我要报名」

2、填写参赛帐号信息,送出报名表,跳出报名成功的提示(选手信息必须为真实信息,便于核实参赛资格和领取奖品)

**3**、对于未安装 MyET 客户端的选手,报名成功后,按照系统提示下载客户端安装文件并进行安装(安装时请选择默认路径)。

**4**、报名完成后,自动开通"比赛课程授权码"。进入 MyET 客户端"口说大赛"的比赛大 厅,"报名"确认,即可开始比赛。

5、进入比赛界面,模仿老师,念出课文中的英语句子,系统即时评分。比赛过程中,可随时点选得分项,了解发音、语调等存在的问题、改进建议,或者通过右上角【我要练习】 进行训练后再进入比赛。

6、单次比赛结束时,系统会记录每场比赛中选手的成绩,并且上传音档,在 TOP40 排名 尚未显示时,请勿关闭 MyET。若比赛出现参赛者成绩同分时,将会依照报名时间的先后顺 序作为名次排序的依据。比赛结束后将于网络公告比赛获奖名单。

7、选手可在排行榜中查询自己的成绩,可以重新进入比赛,不断提高比赛分数,系统取最高得分成绩进行排名。比赛截止后将于网络公告比赛得奖名单。

8、MyET 是根据「听说教学法」及「沟通式学习法」所设计,搭配全球首创的「自动语音分析技术」,并与著名的英语出版社合作,优选适合不同学习水平、不同行业的课程为训练载体,进行交互式口语与听力训练的学习资源库,能够快速提高口语和听力水平,真正有效提高英语的应用能力。现有英语、日语、汉语共计近100 套学习课程。